■フォントのサイズ

| 活字の号数     | 8号      | 7号     | 6号     | 5号      | 4号     | 3号     | 2号     | 1号          | 初号      |
|-----------|---------|--------|--------|---------|--------|--------|--------|-------------|---------|
| 写真植字の文字級数 | 7級      | 8級     | 11 級   | 15 級    | 20 級   | 24 級   | 32 級   | 38 <b>級</b> | 60 級    |
| 活字のポイント数  | 5p      | 5.5p   | 7.5p   | 10.5p   | 14p    | 16p    | 22p    | 26p         | 42p     |
| およその寸法    | 1.75 mm | 2.0 mm | 3.0 mm | 3.75 mm | 5.0 mm | 6.0 mm | 8.0 mm | 9.0 mm      | 15.0 mm |

フォン

対応する寸法はおよその値である

■フォントの種類

TRENDY から MS, HGフォントって何?

フォントの種類を大別すると、OS にあらかじめ付属するものと、アプリケー ションソフトなどに含まれる独自のものがあります。前者は、頭に「MS」が付 く Windows 標準のフォントが代表的です。MS フォントはアイコンやメニュー の表示のほかに、テキストエディターや表計算などのアプリケーションソフトで 標準フォントとして利用されています。

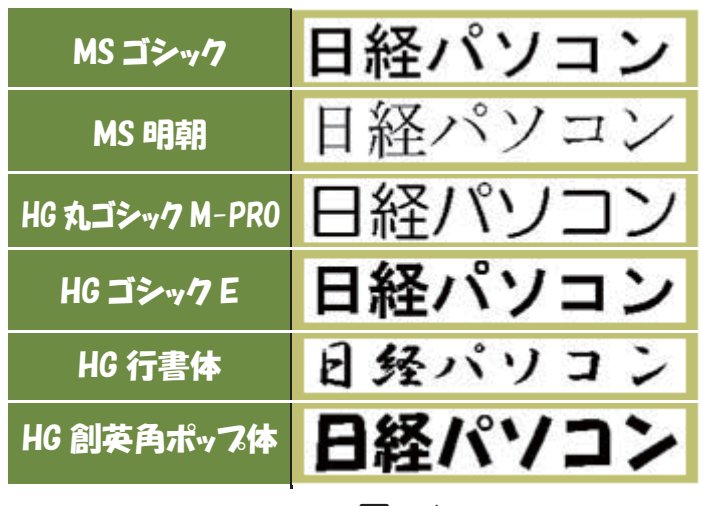

🗵 - 1

ただし、日本語で使える文字の種類は、基本的に「明朝」や「ゴシック」であり、 あまり多くはありません。重要なビジネス文書や広告などで使うには表現力が不 足する場合があるのも事実です。

このため、ソフトメーカーが多種多様なフォントを独自に作成しており、はが き作成やフォトレタッチソフトなどに含まれていることがあります。また独自の フォントを集めたフォント集も販売されています。

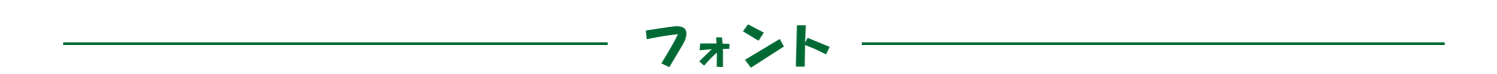

代表的なのは、Office に含まれている「HG」フォントです。リコーが作成 したもので、実は MS フォントはマイクロソフトがリコーからラインセンスを受 けて使用しているのです。両者に実質的な違いはありませんが、HG フォントに は図 - 1 のように「行書体」や「ポップ体」など、MS フォントにはない種類の 文字があります。こうしたフォントを使いこなすことで、より見栄えのいい文書 の作成が可能になります。

自分でフォント集を購入してインストール

フォントの種類には HG 以外にも、一太郎に含まれる「JS」やフォント専業メー カーであるタイプバンクが作成した「TB」またはダイナコムが販売する「DF」 などがあります。

| HG | Office に付属するフォント                       |
|----|----------------------------------------|
| JS | ー太郎に付属するフォント                           |
| ТВ | タイプバンク製のフォント。印刷用の PostScript フォントなどがある |
| DF | ダイナコムウェアが販売するフォント集に収録されているフォント         |

図-2

※他にも付記すると

小塚昌彦が制作指揮を行い Adobe が作成した和文の OpenType
フォントで Adobe 製品に付属している。

■リコー:HG•HGP•HGSの違い

「HG∼」

どの文字も一定の間隔で、表示します。原稿用紙など一定間隔のものにプリントするのに適しています。

フォント

「HGP∼」

半角文字に加えて非漢字(ひらがなやカタカナ)も美しく見えるように文字間 隔が調整されます。一般的にはHGP書体を使うと、最も読みやすく美しい文章 が組めるといえます。

「HGS∼」

半角文字だけ読みやすく見えるように、文字間隔が調整されます。

HG~:等幅フォント

HGP ~: プロポーショナルフォント

HGS ~: プロポーショナルフォント(全角文字は等幅)

HGP・HGS のプロポーショナルフォントは以下のように異なります。

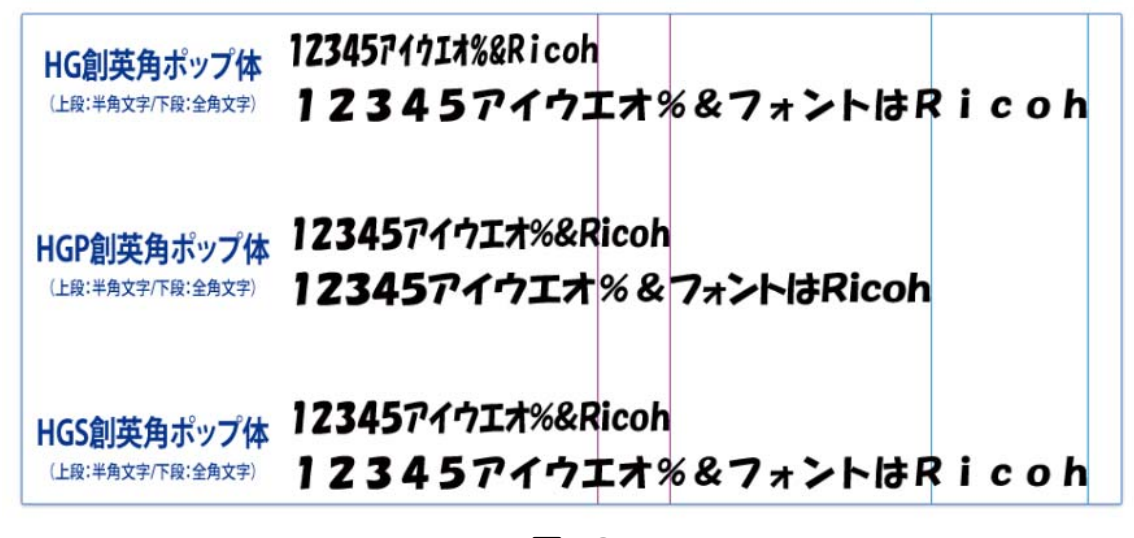

図-3

HGS ~のフォントでは全角が等幅フォントになっています。 また、HGP ~、HGS ~のフォントでは、半角文字の部分が全角文字の半分の大 きさではないこともわかります。

3

# **NexusFont**

日ごろパソコンを使っていて、文字フォントを強く意識したことはありますか どのくらいの書体がパソコンに入っているのだろう? 容量はどのくらいかな? 同じようなフォントが入っているのではないか? 等々 アプリケーションをインストールする度に知らぬ間に増えていく文字フォント ちょっと管理してみませんか

フォント管理ソフト A NexusFont を使ってみよう

まず ポータブル版をダウンロードしてUSBに保存してね

アドレスは ここ http://www.xiles.net/ です

起動して 自分のパソコンのインストール済の文字フォント確認しよう

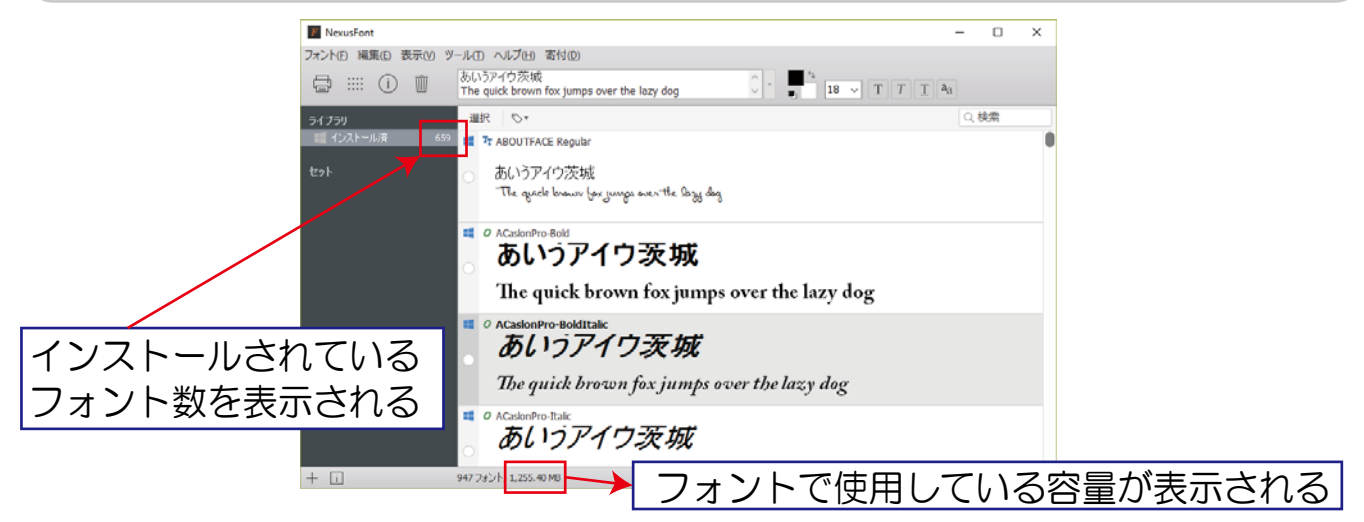

### 表示文字や文字色・文字サイズ・背景などを変えてみよう

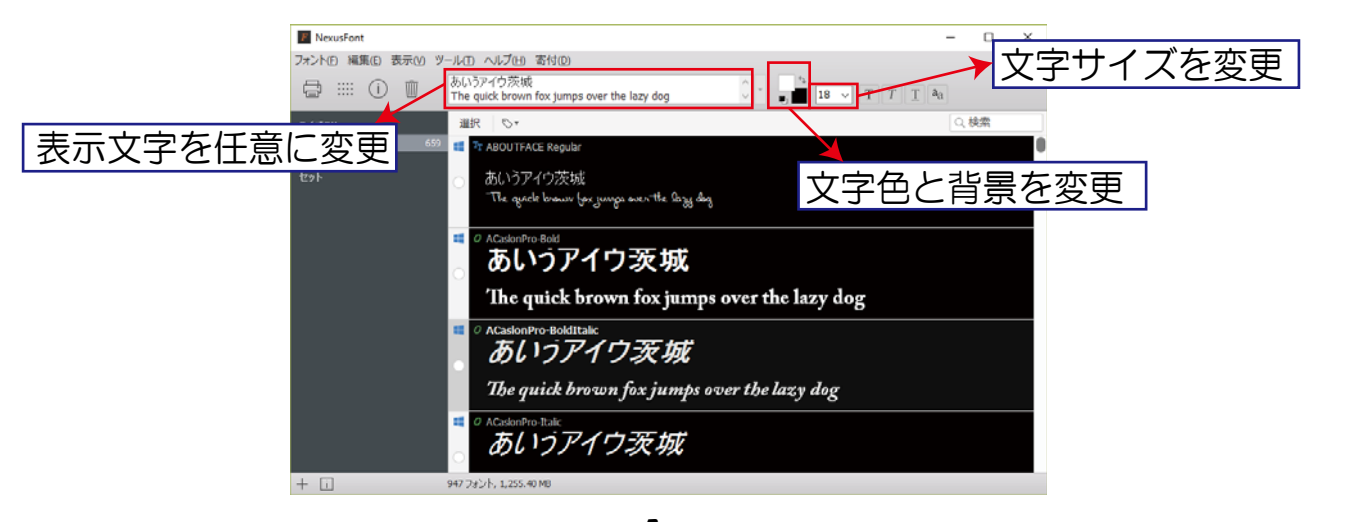

4

### **NexusFont**

# 文字フォントをインストールしないで使ってみよう

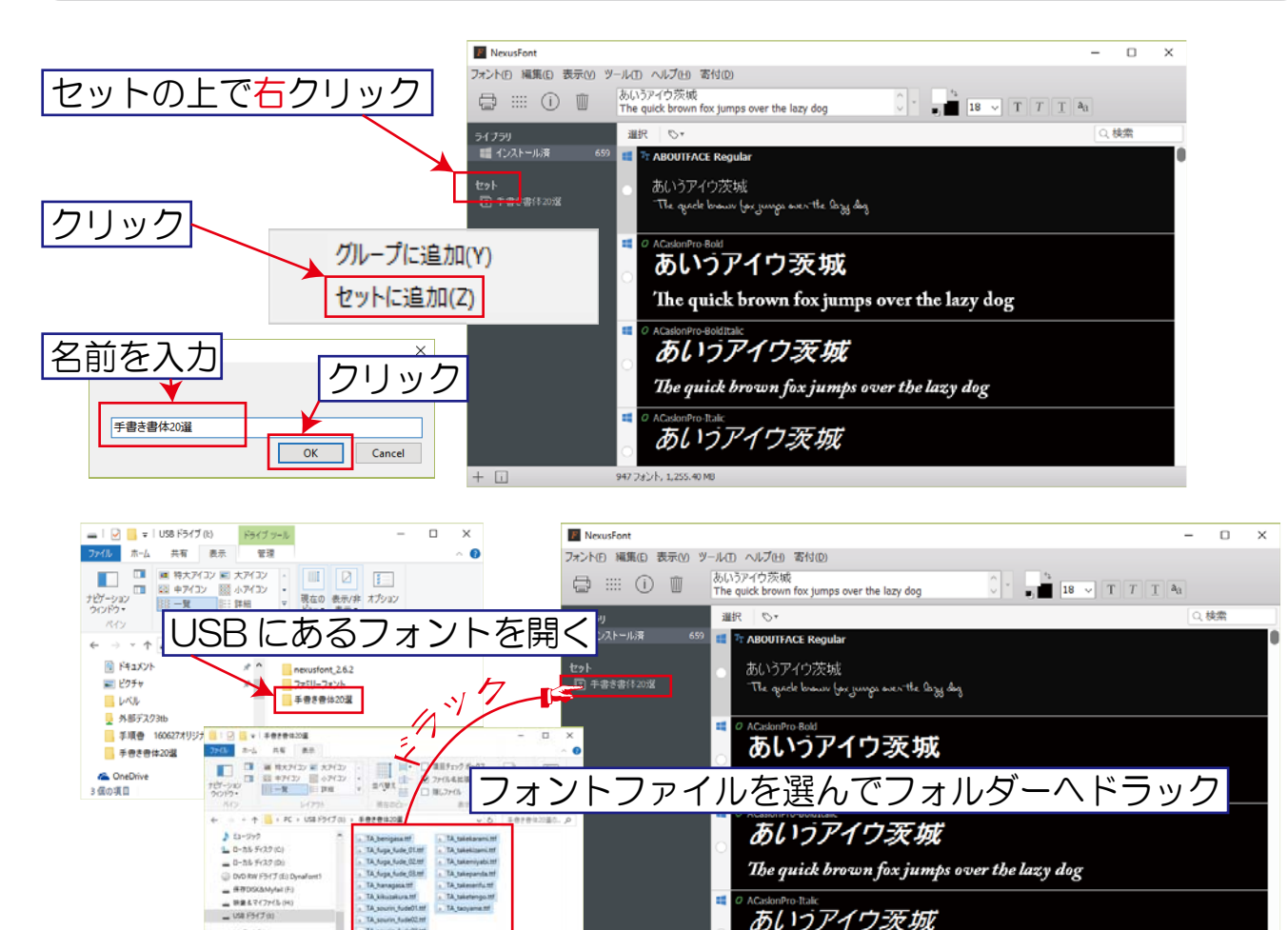

- 時後をマイファイルのH3 20個の項目 20個の項目を重折 11 M USB を差したままワードを起動するとフォントー覧に表示 🕎 🖯 S · O 🔯 🕫 ファイル ホーム 挿入 デザイン ページ レイアウト 参考資料 差し込み文書 校閲 表示 ▲ あり取り MS明朝 ▼ 10.5 ▼ A\* A\* Aa ▼ 🖗 🚡 A 🗄 ▼ 🗄 ▼ 🚝 ▼ 🚝 🛣 ♥ 💭 🛠 あア亜 Ē≙ ⊐Ľ− \_\_\_\_\_ <sup>□□</sup> <sup>□□</sup> □□ 貼り付け ▼ **∛**書式のコピー/貼り付け テーマのフォント →標準 <u>ት</u> ተብቻ 🔅 クリップボード G. 段落 5 E, **五】** (花装 **生】# 冨俊 す TA 红空** する手留き ☞ TA霜林筆01 ☞ TA霜林茟02 〒TA霜林¥03 ffTA竹あばれ TA竹いげた ΨTA竹からみ ffTA竹きざみ ffTA術せりふ . TALL-

あいうアイウ茨城

USB を他のパソコンに差してもそのまま使えます

5

似たようなフォント・滅多に使わないフォントなどはバックアップ してアンインストールしましょう

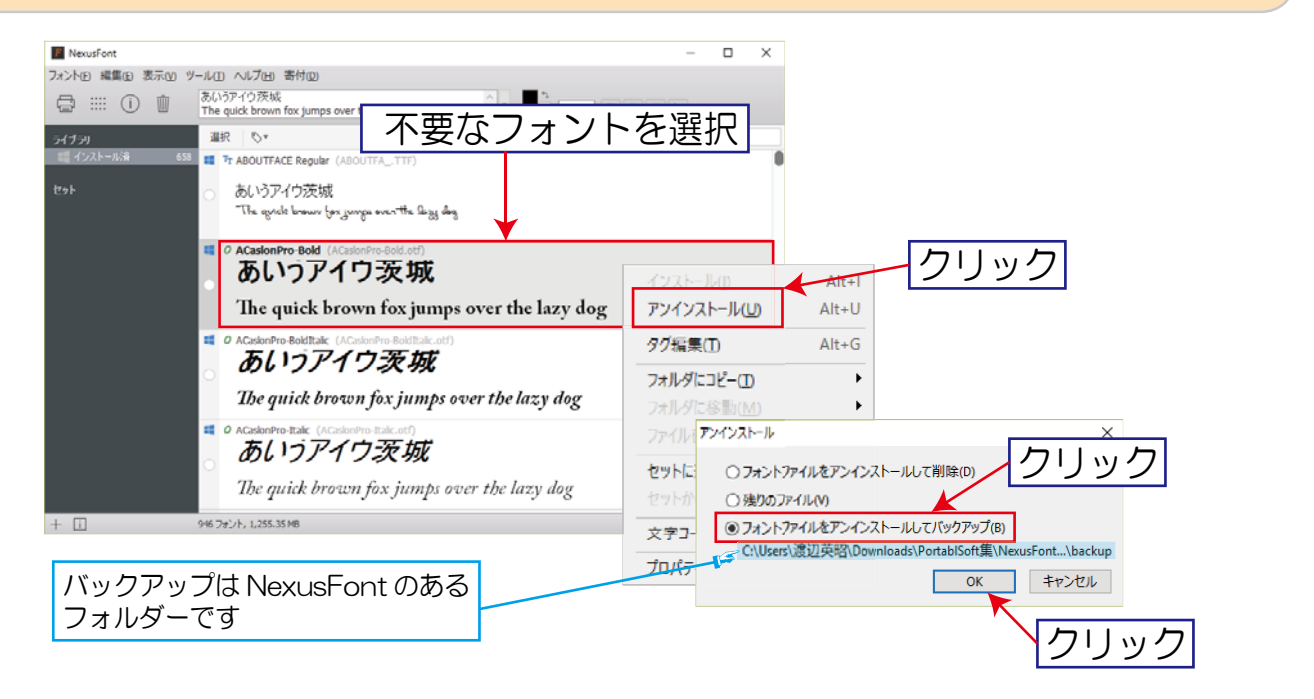

# 印刷画面を表示してみよう

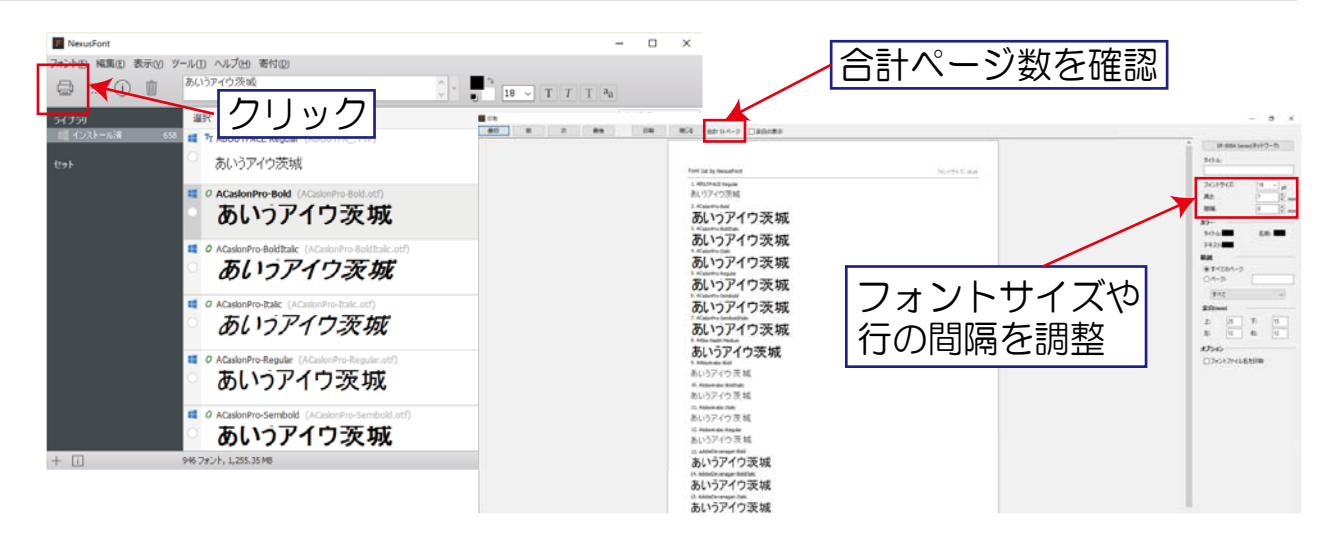

#### ※他にもいろいろと機能があります 関心があったら 試してみるのもいいでしょう

Windows って、意外と使わないようなフォントが結構沢山インストールされ てたりするので、この Nexus Font で「これはどう考えても自分は使わない なー」ってフォントは邪魔なのでいっそのことフォルダに移してアンインストー ル! なんてことも出来そうです。